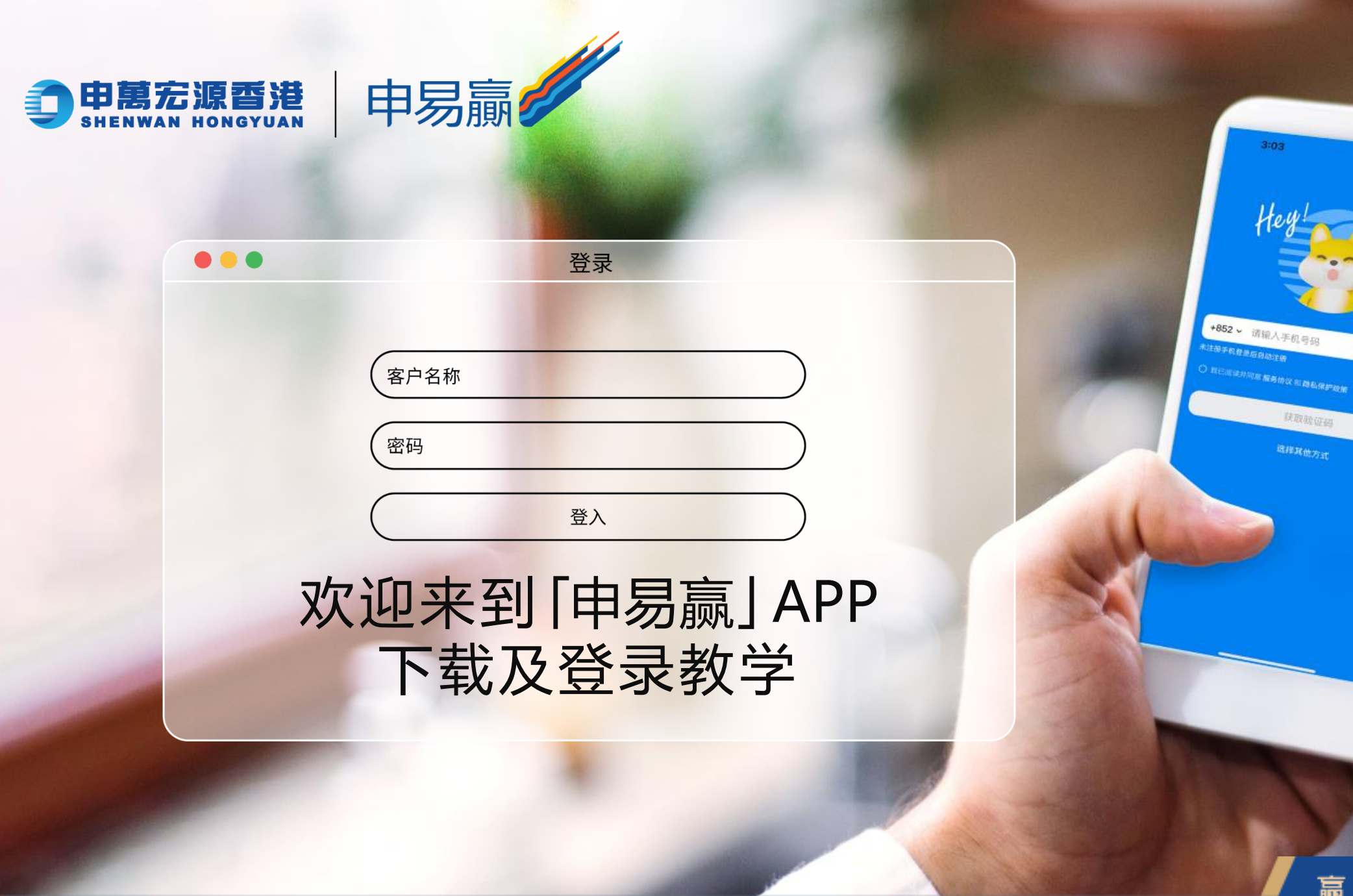

赢家理财 理财赢家

ul 🗢 🐑 Rinne

#### App Store ::!! ? 12:04 「申易贏」一APP 助您走在投资最前线! 申萬宏源網絡 获取 7个评分 年龄 类别 血 5.0 4+ \*\*\*\*\* 财务 新功能 版本历史记录 版本4.48.0 22小时前 - 修复了已知问题 预览 每日签到 打新和融资等低于市场 或完成日 お Eh\*I Q

#### Google Play Store

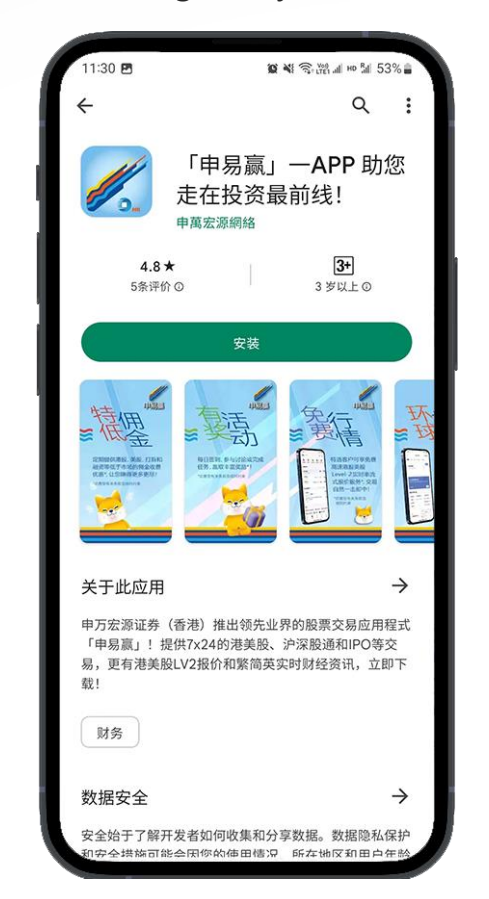

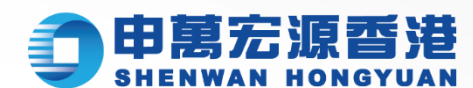

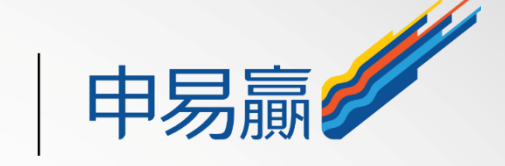

#### "申易赢" 或 "Shen Yiying"

#### Q

# 在App Store或Google Play Store中 搜索 "申易赢" 或 "Shen Yiying"

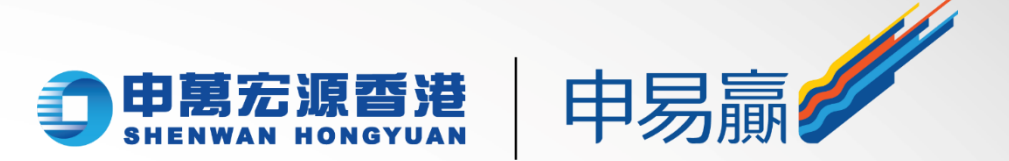

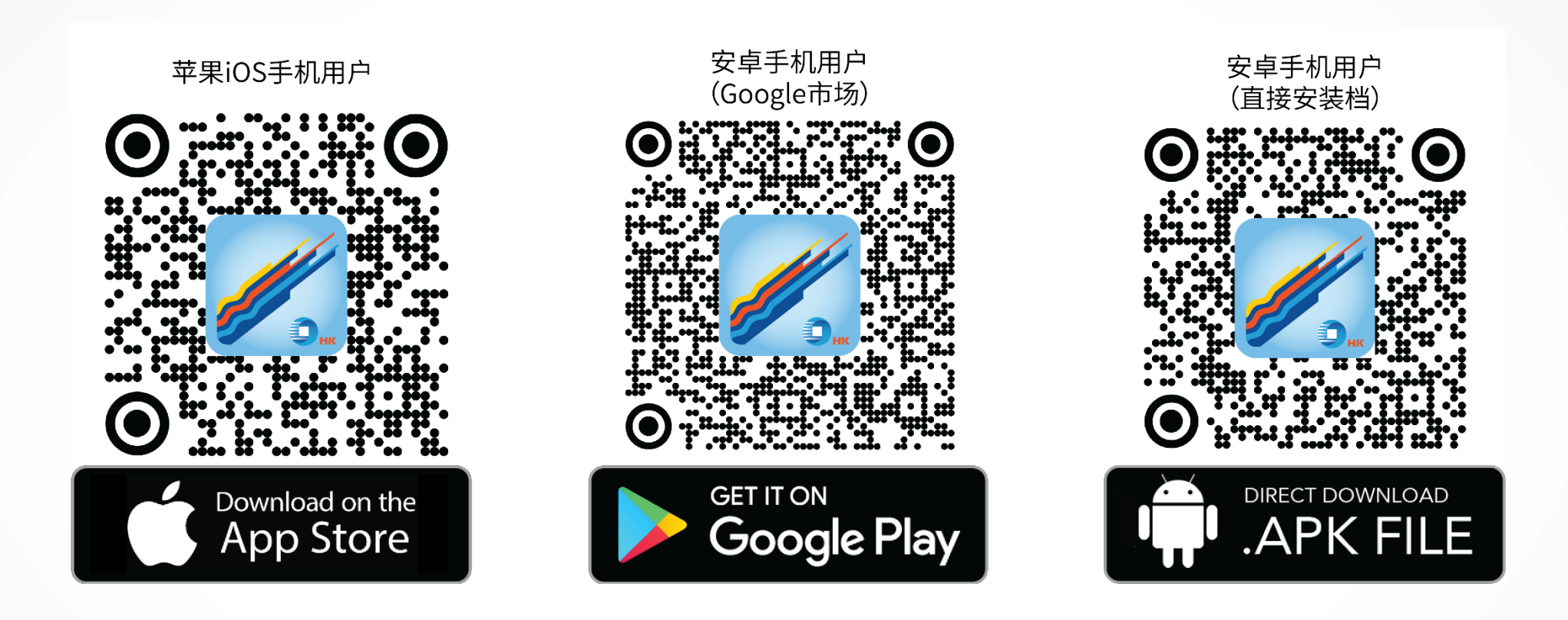

### 或扫描上方二维码, 免费下载应用程序。 (安卓手机 (直接安装档) 用户请注意: 识别图中的二维码后, 请在浏览器中开启, 方能下载APK檔。)

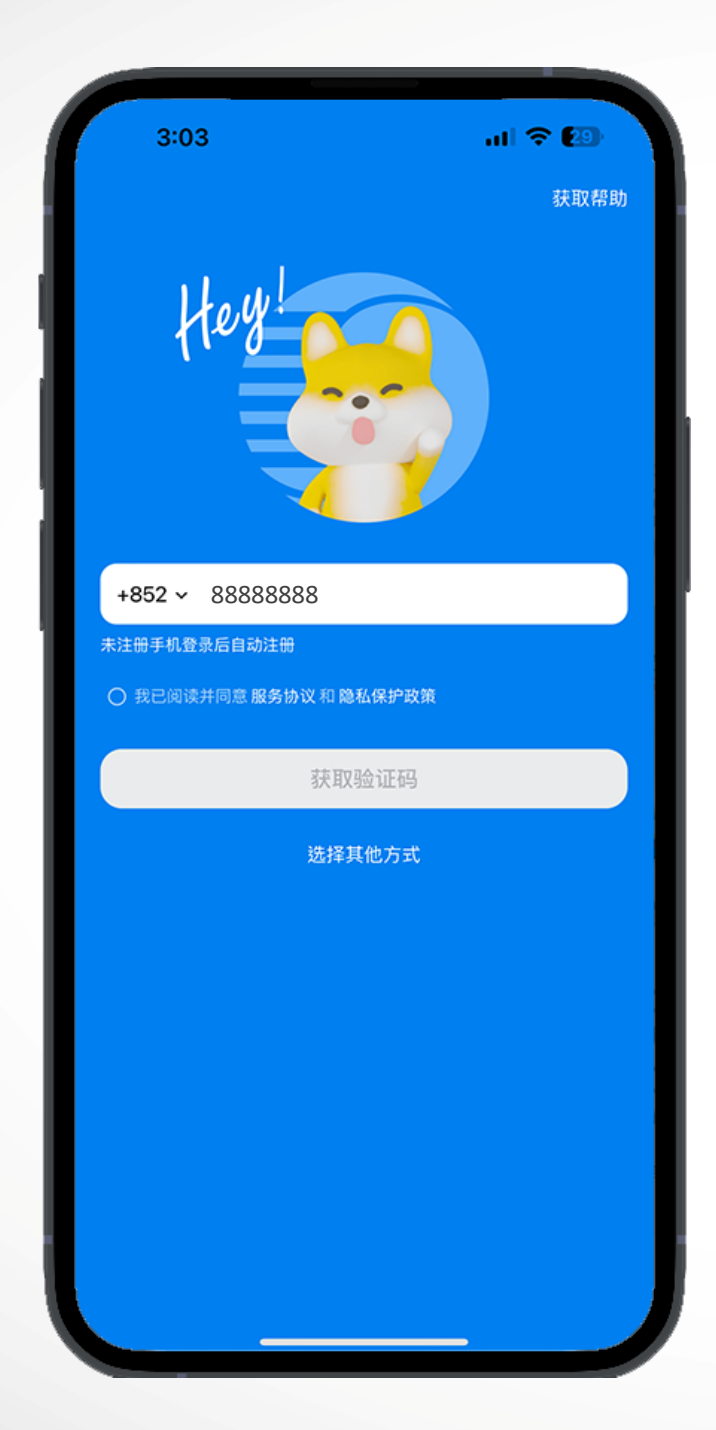

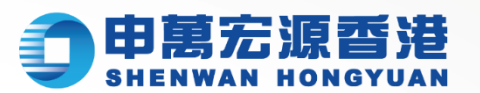

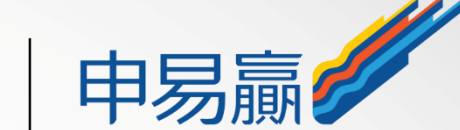

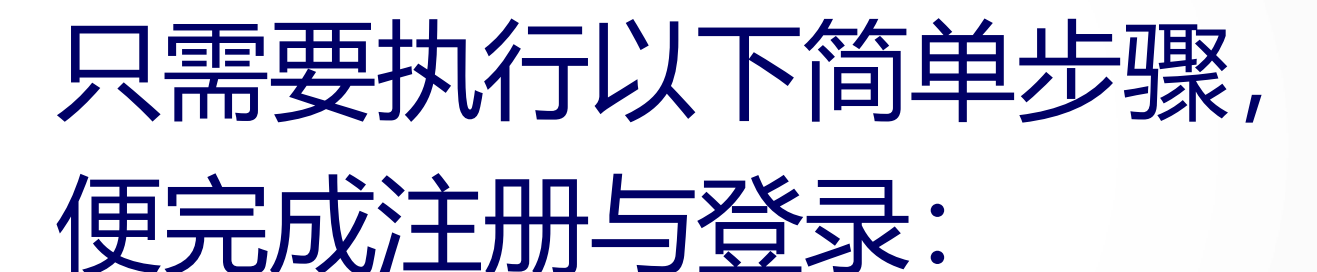

1) 输入手机号码

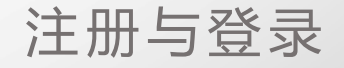

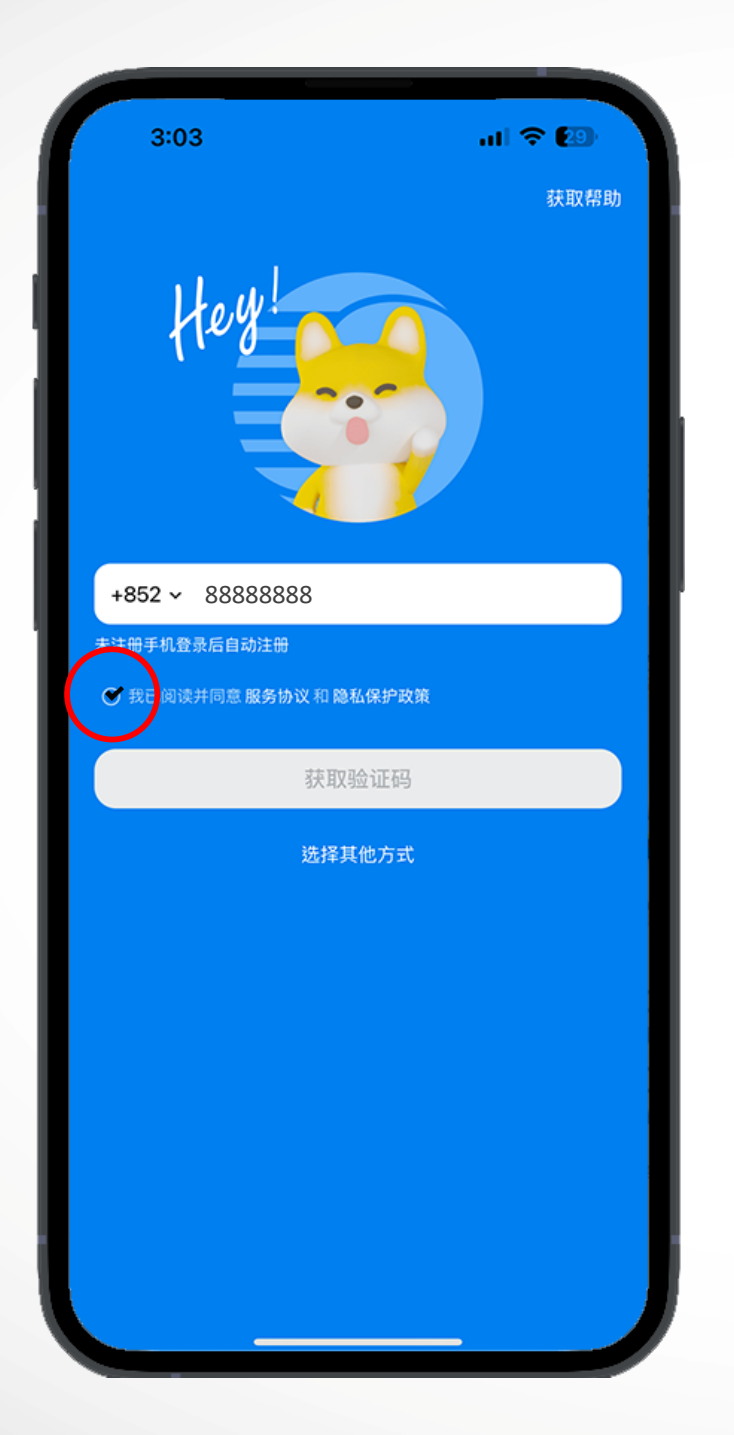

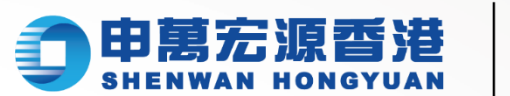

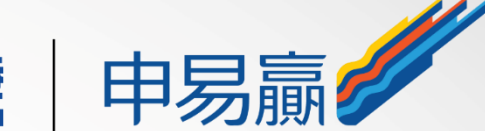

# 2) 点击 [我已阅读并同意 服务协议和隐私保护政策]

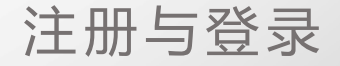

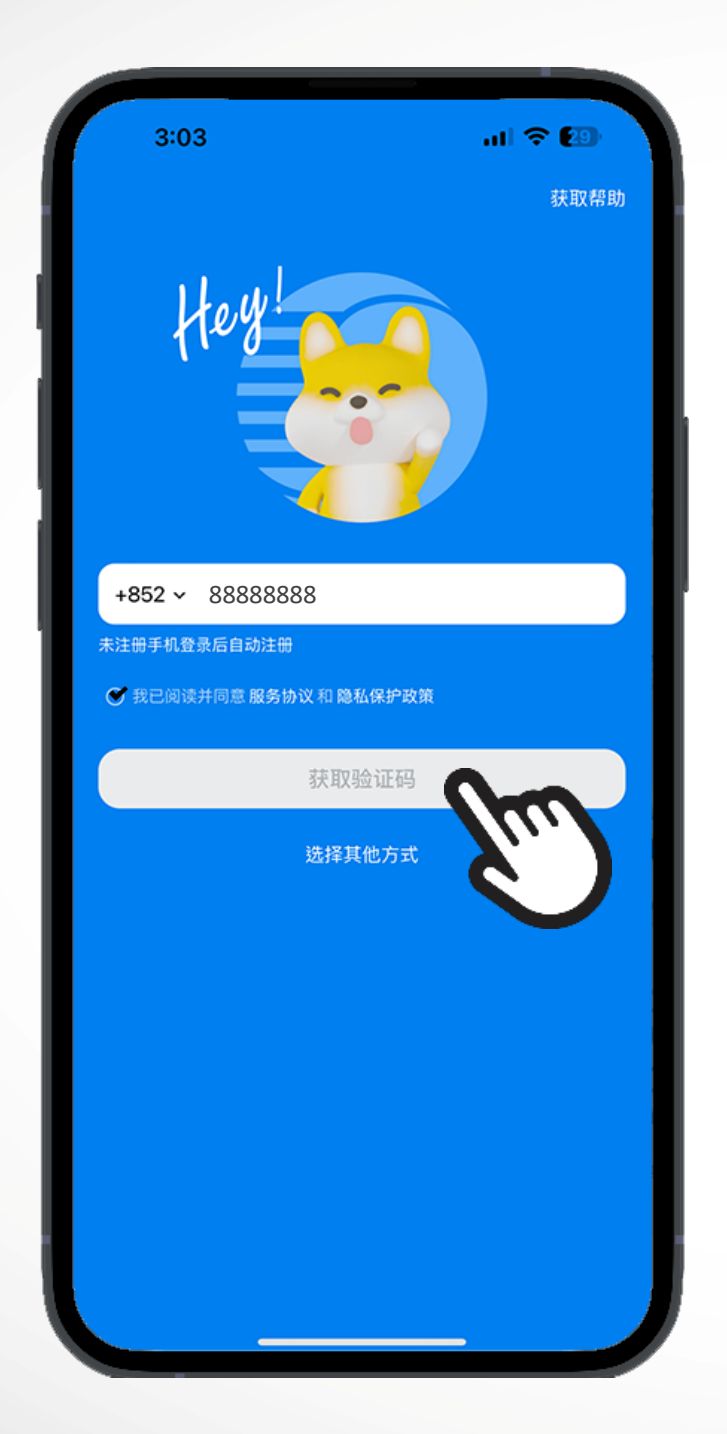

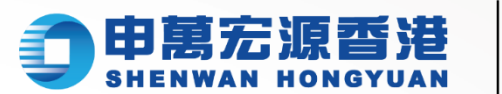

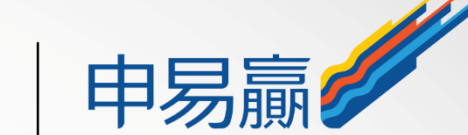

# 3) 按「获取验证码」后, 将收到六位数字验证码

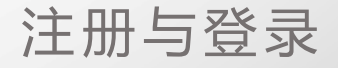

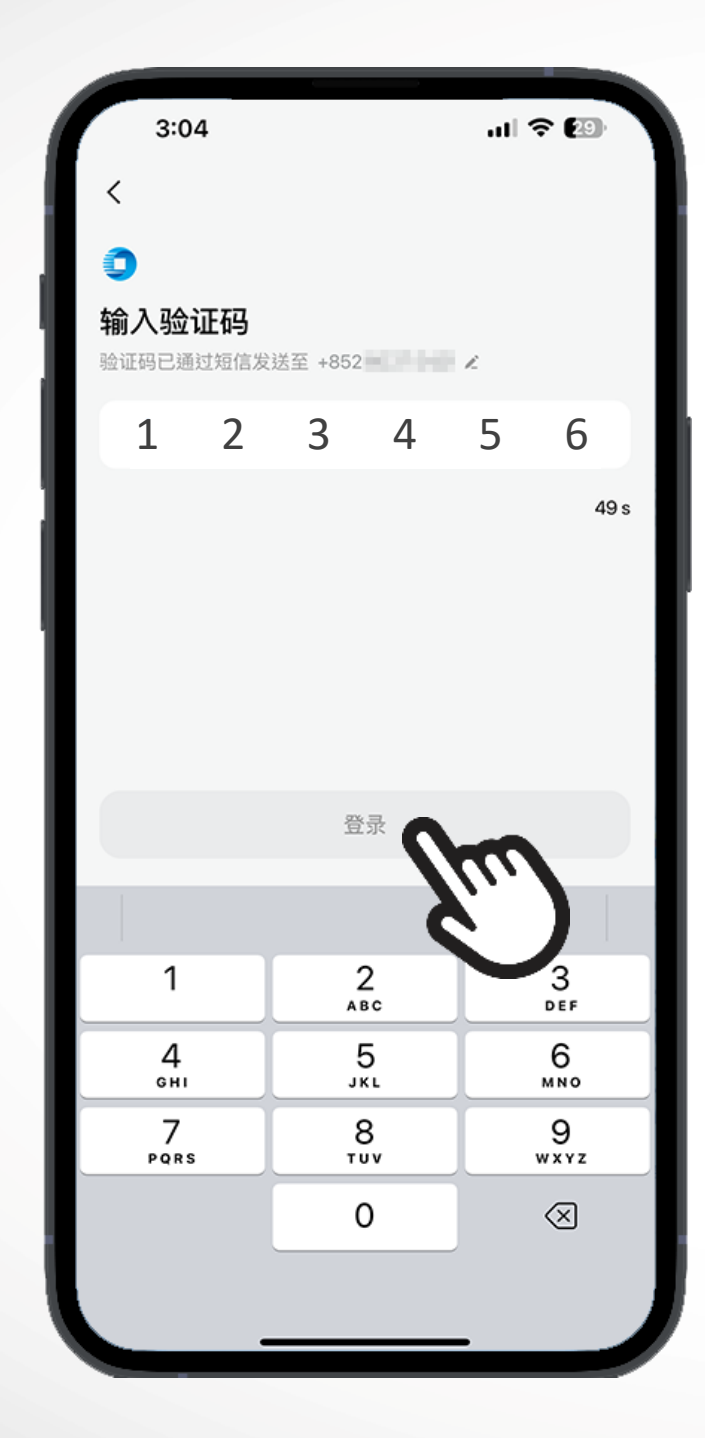

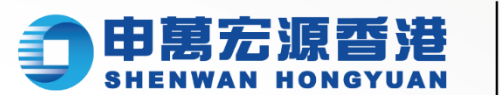

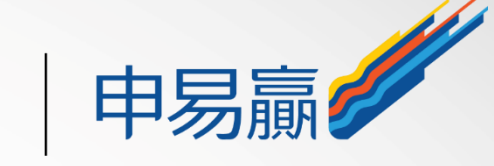

# 4) 将收到的六位数字验证码 输入, 点击"登录"

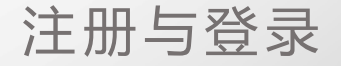

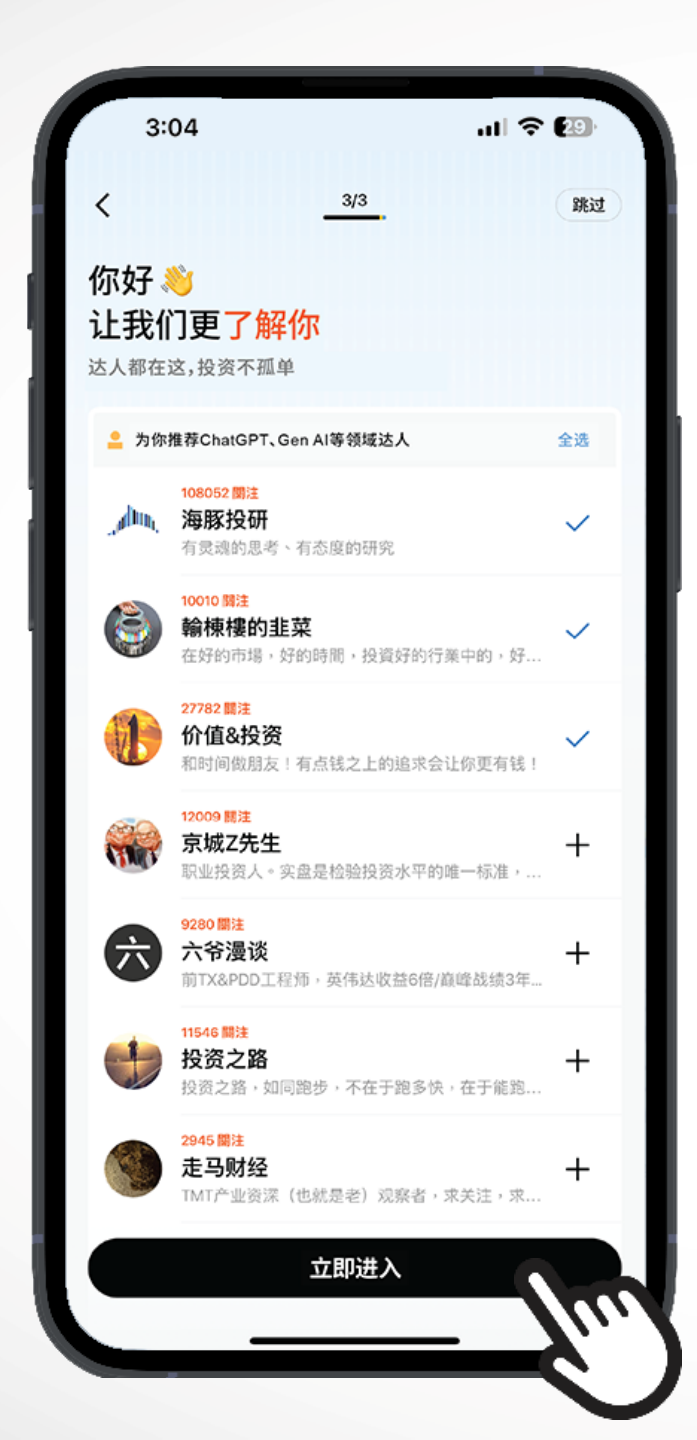

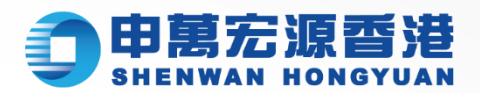

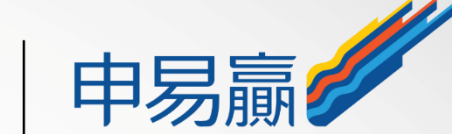

# 5) 首次登入的用户, 登录后 可选择感兴趣的标签, 获取更精准内容

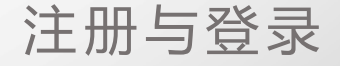

| 3:05                        |                  |                                    | <del>?</del> 29                  |  |  |  |
|-----------------------------|------------------|------------------------------------|----------------------------------|--|--|--|
| 自选股单                        |                  | ሳ                                  | QQ                               |  |  |  |
| 全部 美股 港股                    |                  |                                    | ~                                |  |  |  |
|                             |                  |                                    |                                  |  |  |  |
| ◎ □ = :=<br>名称/代码           |                  | 最新价 ♦                              | 涨跌幅 ♦                            |  |  |  |
| <b>京东-SW</b><br>HK 09618    | hr               | <b>104.900</b><br>27.000           | -2.15%<br>+2.39% ADR             |  |  |  |
| <b>小鹏汽车-W</b><br>HK 09868   | him              | <b>31.600</b><br>8.050             | -0.78%<br>+2.29% ADR             |  |  |  |
| <b>碧桂园</b><br>HK 02007      |                  | 0.485                              | 停牌                               |  |  |  |
| 网易<br>US NTES 國             | have             | 80.440<br>80.590<br>125.100        | -0.11%<br>+0.19% 盘后<br>-2.04% HK |  |  |  |
| 美国银行<br>US BAC @ ?          | and              | <b>40.750</b><br>40.700            | +1.44%<br>-0.12% 重后              |  |  |  |
| 特斯拉<br>US TSLA 圆            | mm               | <b>214.110</b><br>213.770          | +3.80%<br>-0.16% 盘后              |  |  |  |
| 哔哩哔哩<br>US BILI             | h                | <b>14.380</b><br>14.390<br>111.200 | +1.05%<br>+0.07% 盘后<br>-2.97% HK |  |  |  |
| 理想汽车                        | A                | 19.460                             | -1.17%                           |  |  |  |
| № 新能源车企8月成绩单一览:赛力斯同比大增小米连续3 |                  |                                    |                                  |  |  |  |
| <b>泛</b><br>关注<br>下场        | <b>(学)</b><br>交易 | <b>三</b><br>动态                     | <b>2</b><br>我的                   |  |  |  |
|                             |                  | _                                  |                                  |  |  |  |

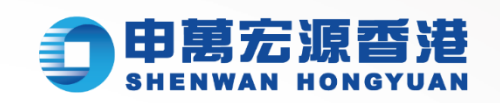

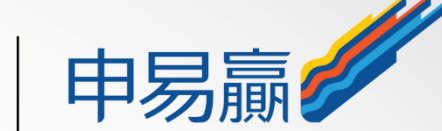

关注页面
※可以添加感兴趣的个股至自选页, 轻松关注你最爱的股票表现
※自选股的报价、最新的动态等多方面 了解个股详情

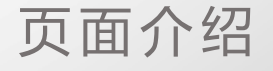

| 3:07<br>发现 市:                                                          | 场                                                |                                                                        | )<br>0                               | 23                                                                        |
|------------------------------------------------------------------------|--------------------------------------------------|------------------------------------------------------------------------|--------------------------------------|---------------------------------------------------------------------------|
|                                                                        |                                                  |                                                                        |                                      | -                                                                         |
| <mark>之</mark><br>投资风格                                                 | X<br>股票 VS                                       | ■<br>新股申购                                                              | <mark>。</mark><br>热门股单               | 更多                                                                        |
| 热股异动                                                                   | 事件                                               |                                                                        | 09.0                                 | 2 15:06 更新 >                                                              |
| <b>恩典生命和</b><br>09.0215:06<br>波动超20日:<br><b>3 《业绩》</b><br>美元<br>工业设备分销 | 斗技 HK 02112<br>跌幅达 -8.33%<br>均值<br>忍典生命科技半4<br>商 | ∓亏损收窄至 ξ                                                               | 396.6 <i>T</i> J                     | 国联证券 HP<br>09.02 15:02 鉄<br>波动超 20 日均<br>3 《业绩》国籍<br>85.4% 不派息<br>投资银行和经纪 |
| 官方股单                                                                   |                                                  |                                                                        |                                      | >                                                                         |
| S AI 精选朋                                                               | 股 🌏 英的                                           | 伟达概念股                                                                  | ·····)热议                             | 低价股 🌒                                                                     |
| 👘 川普副总                                                                 | 总统人选持仓朋                                          | g 🍪 w                                                                  | /SB 热议股                              | 🚯 佩洛西                                                                     |
| 🧖 特朗普ス                                                                 | 大胜概念股                                            | 🜒)中概反                                                                  | <b>反弹股(小市</b>                        | 值) 🚳 🕸                                                                    |
| 新股                                                                     |                                                  |                                                                        |                                      | >                                                                         |
| ○                                                                      | 集信国控<br>現场或试验室<br>(ANDE IL : 0<br>下<br>市场        | <mark>預測4倍</mark><br>室检验检测服务<br>99 02 16:00 剩<br>( <del>2)</del><br>交易 | 子商<br>金 <mark>53</mark> 分<br>テ<br>动态 | <b>2</b><br>我的                                                            |

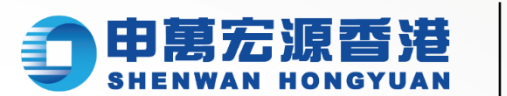

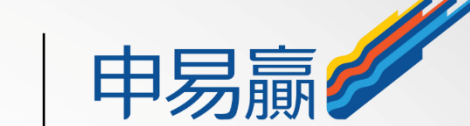

市场页面 ※ 发现 – 产业链资料,系统发现行业机会 ※ 市场 – 大盘走势、涨跌分布、市场异动等 实时掌握市场动态

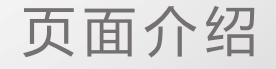

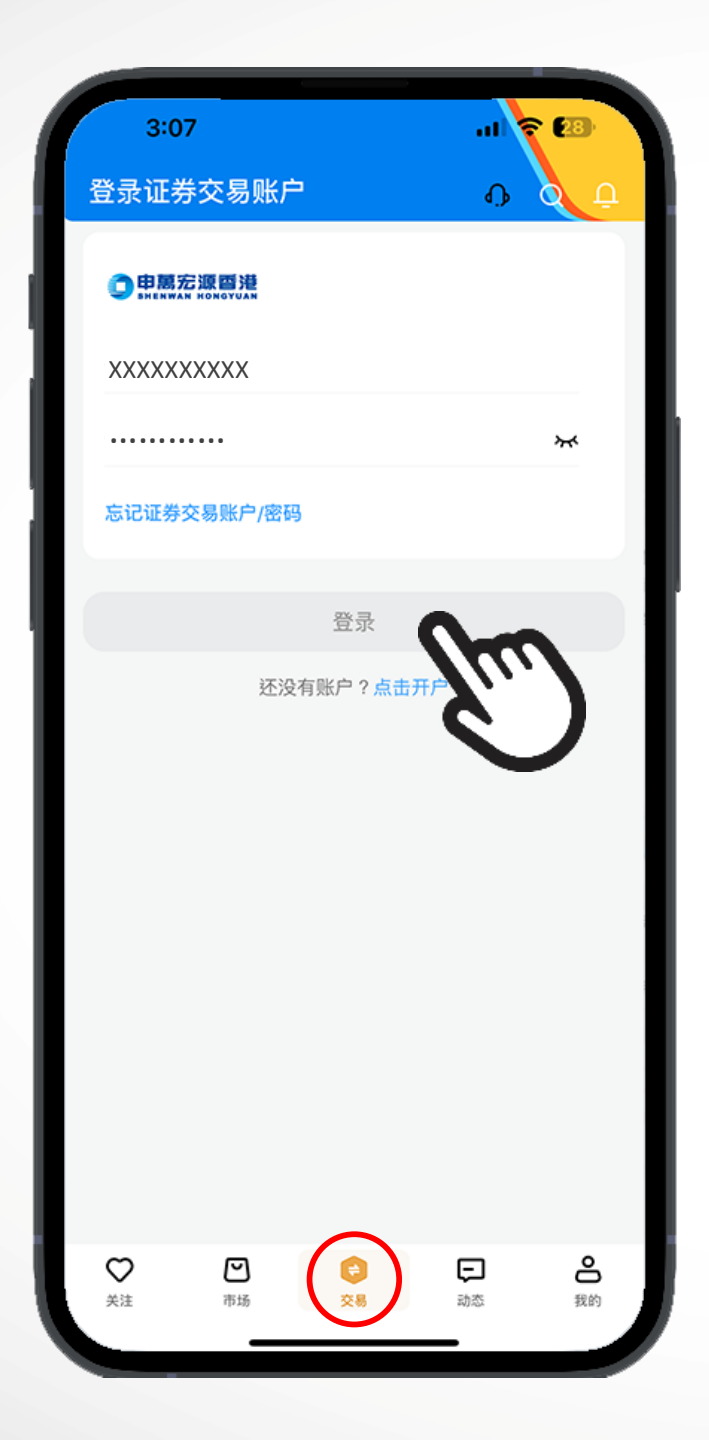

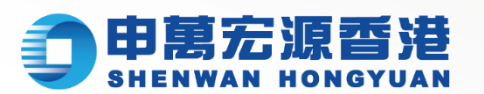

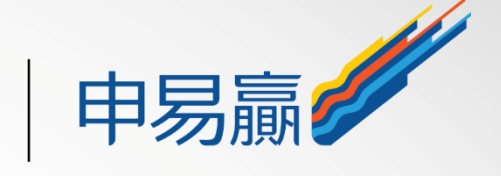

## **交易页面** ※ 输入登入账户 + 交易密码, 点击"登录"

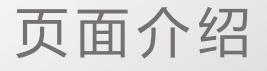

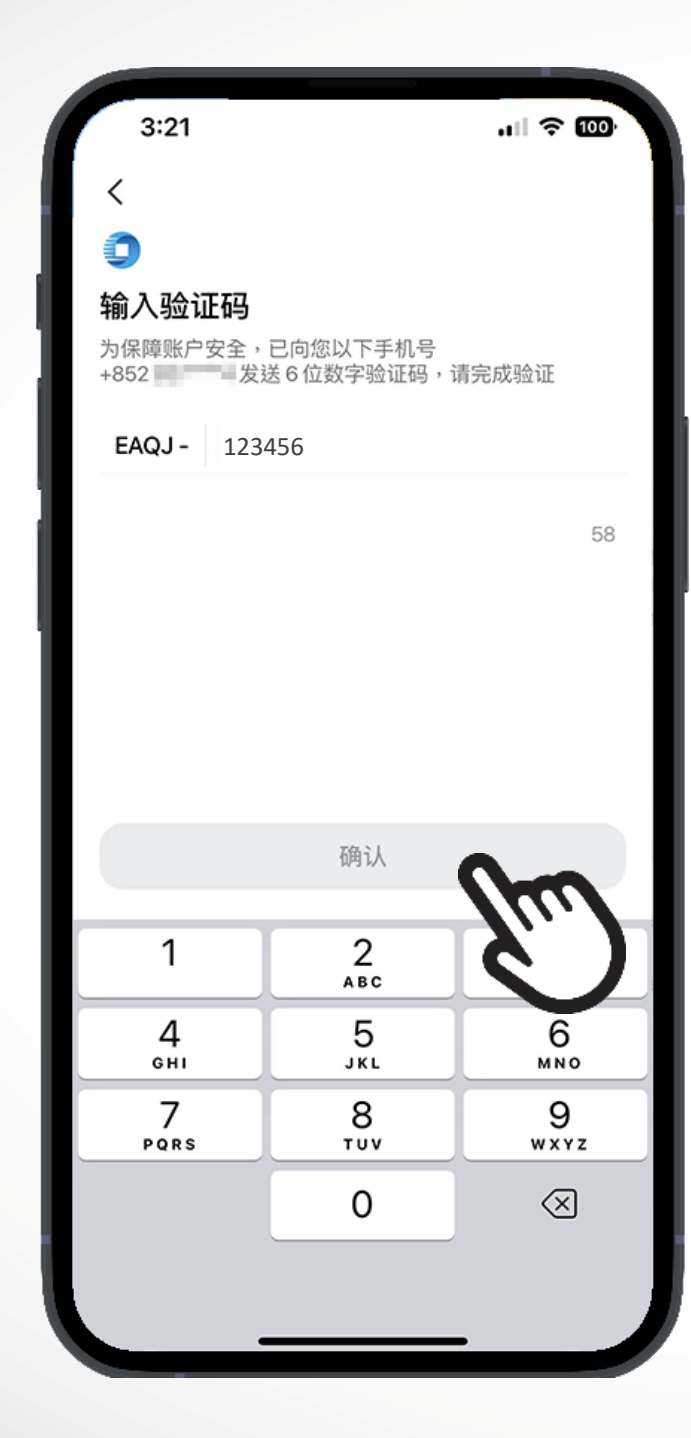

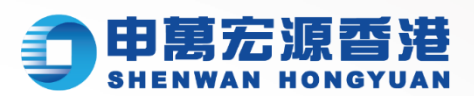

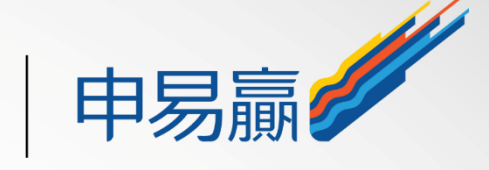

# 交易页面 ※ 输入登入账户 + 交易密码, 点击"登录" ※ 双重身份验证, 请输入一次性密码, 点击"确认"开始交易

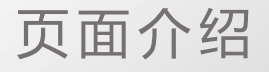

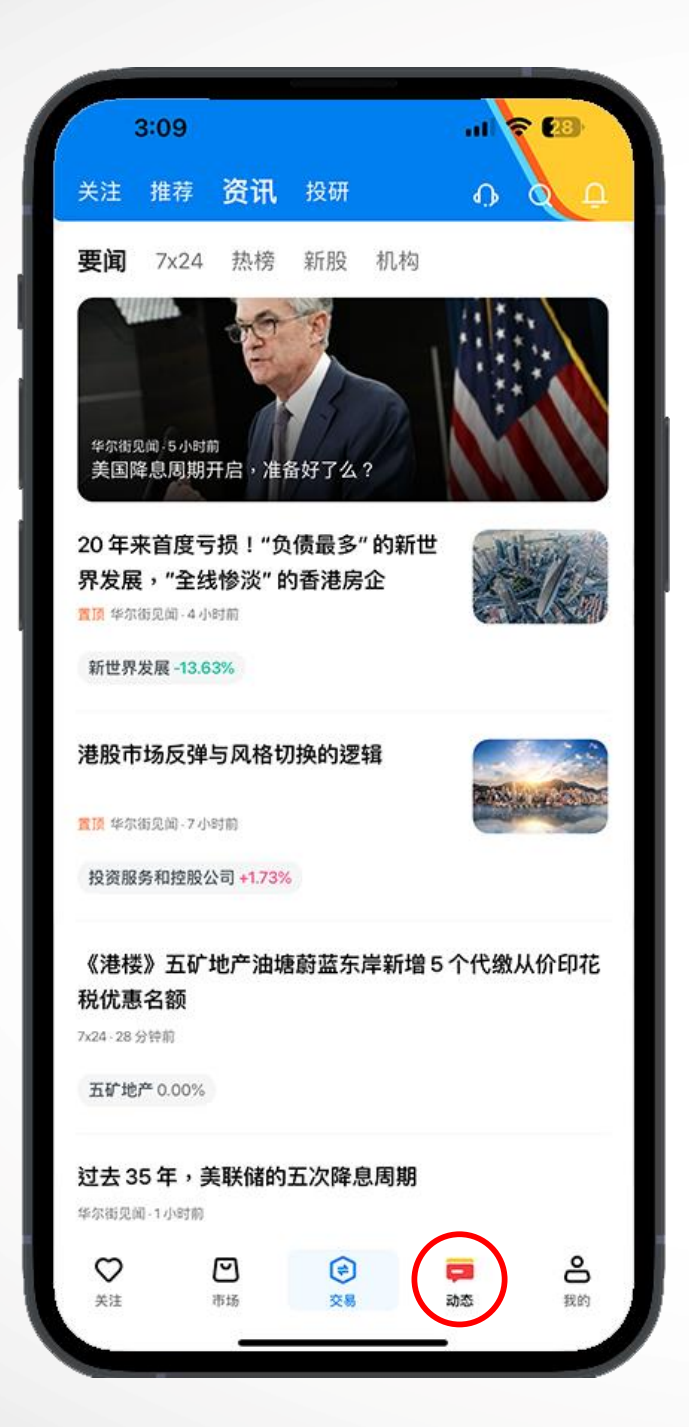

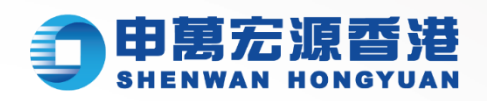

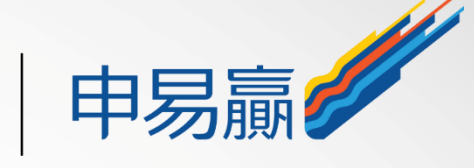

# 动态页面 ※ 覆盖个股、要闻、快讯、自选等各场景

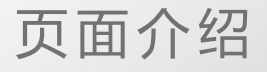

| 3:09                                | 9                              |                  | •0 ⊟              | 28)<br>Q               |
|-------------------------------------|--------------------------------|------------------|-------------------|------------------------|
|                                     | <b>新用戶_</b><br><sup>登录D:</sup> | 0075<br>011      |                   | 主页 >                   |
| 关注                                  | レン<br>我的行情                     | 关注者              | <b>〔〕</b><br>我的卡券 | 收藏                     |
| 0                                   | <b>活动中心</b><br>》与赢奖品           |                  | 谷 奖励记录            |                        |
| <ul><li>小帮助:</li><li>○ 设置</li></ul> | 与客服                            | m                |                   | ><br>>                 |
|                                     |                                |                  |                   |                        |
|                                     |                                |                  |                   |                        |
| ♥<br>关注                             | <b>)</b><br>市场                 | <b>(学)</b><br>交易 | <b>戸</b><br>动态    | <ul> <li>我的</li> </ul> |

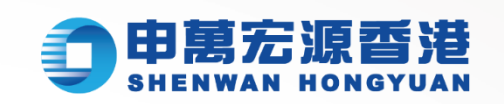

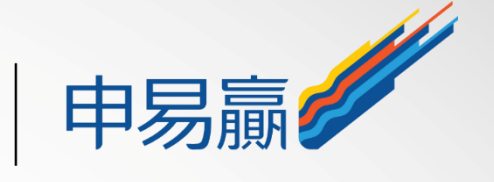

### 我的页面 ※ 提供账户相关服务,包括个性化设置、 活动中心等等 ※ 寻找客服请点击"帮助与客服"

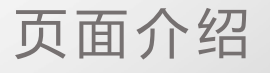

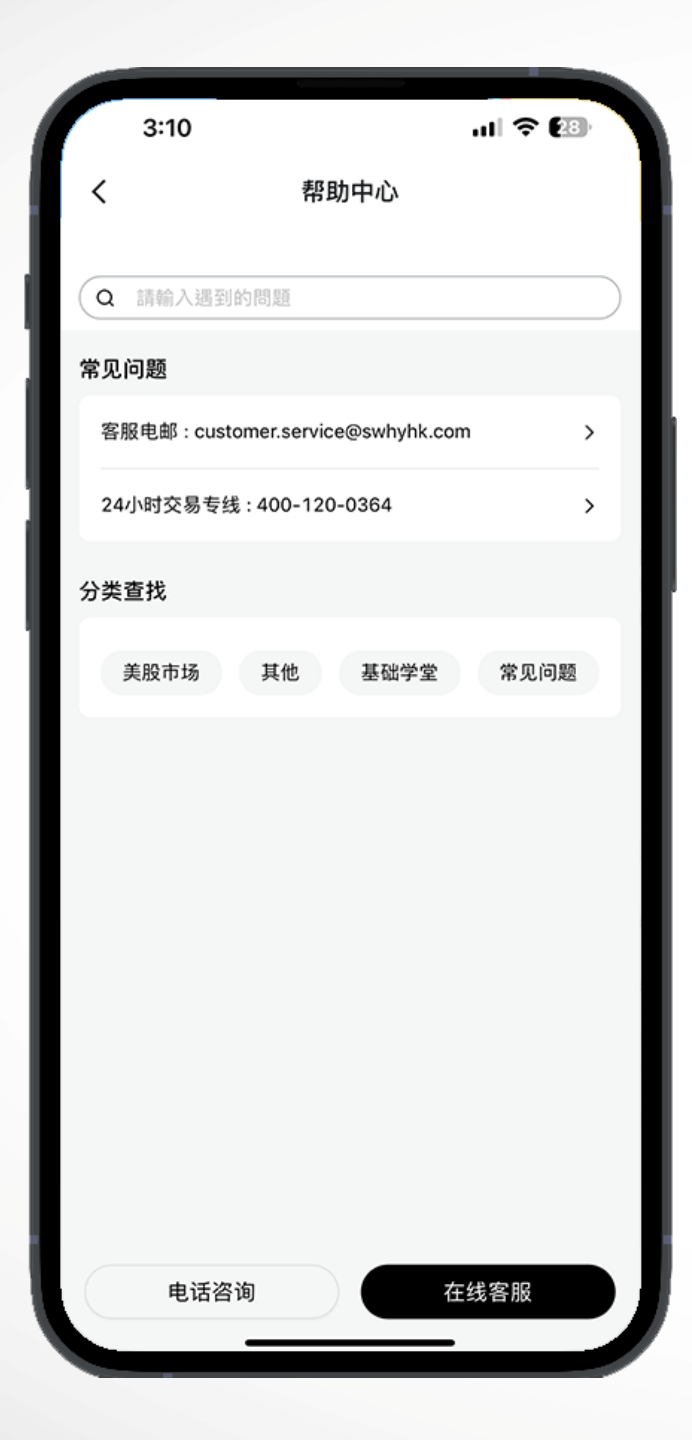

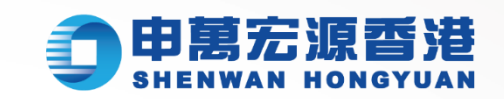

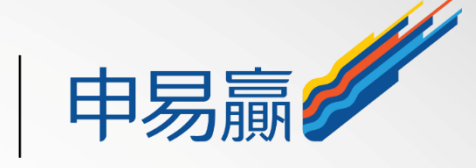

寻找客服
1) 在线客服
2) 电话咨询:
香港热线: (852) 2250 8288
免费热线: 400-120-0363

寻找客服

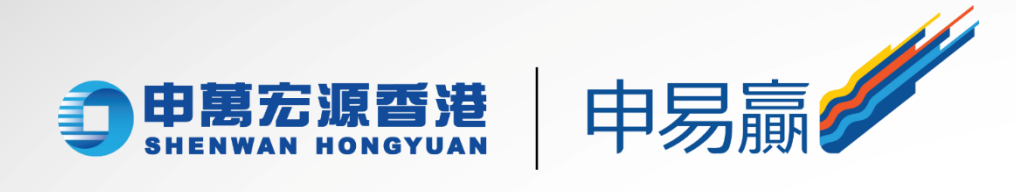

## 谢谢观看

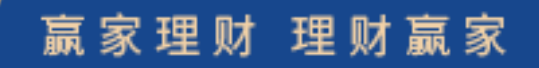